# network health

# Creating SNF Request Using iExchange

networkhealth.com

## **Inpatient Request Entry Screen**

- Section 1 General Information
- Section 2 Services Information
- Additional Notes

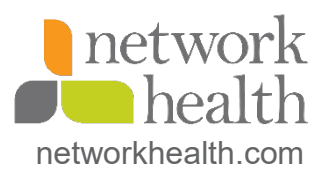

| Starting<br>point                                                | Inpatient                                                      | Other                                        | Referral                                           | Search                                     |
|------------------------------------------------------------------|----------------------------------------------------------------|----------------------------------------------|----------------------------------------------------|--------------------------------------------|
| Payer selected:                                                  | New inpatient request                                          |                                              | _                                                  |                                            |
| Network Health Plan                                              | New inpatient                                                  |                                              |                                                    |                                            |
| Select a different payer                                         | request<br>Extend inpatient                                    |                                              |                                                    |                                            |
|                                                                  | request                                                        |                                              |                                                    |                                            |
|                                                                  | Inpatient rec                                                  | <b>uest entry</b><br>Seneral informati       | on and Services infor                              | mation click Next step.                    |
|                                                                  | iExchange evaluates<br>page,                                   | your inpatient re                            | quest and displays th                              | e Inpatient request preview                |
|                                                                  | Payer Notice:                                                  |                                              |                                                    |                                            |
|                                                                  | Please note this authoriza<br>and limitations of your pl       | ition is not a guara<br>an policy at the tin | antee of payment. Bene<br>ne services are received | fits are always subject to the terms<br>I. |
| General information                                              | Notification date                                              | 12/2                                         | 29/2020 (mm/dd/yyyy                                | )                                          |
| line the General information                                     | Member ID<br>Enter or Search for ID                            | You r                                        | nust search for a memb                             | Member search                              |
| section to record the member ID                                  | Submitting provide                                             | r 🕼                                          | NESIAN HEALTH SI                                   | HOPPE - 1912972613                         |
| click Member search to verify                                    |                                                                | Subr                                         | hitting provider summar                            | χ                                          |
| eligibility), providers (submitting<br>and servicing) as well as | Facility                                                       | ~                                            |                                                    |                                            |
| diagnostic information.                                          | Select facility from the<br>search for ID                      | list or<br>Facili                            | ty summary                                         | Provider search                            |
|                                                                  | Treatment setting                                              |                                              |                                                    | ~                                          |
|                                                                  | Treatment type                                                 | ~                                            | ]                                                  |                                            |
|                                                                  | Admit date                                                     |                                              |                                                    | (mm/dd/yyyy)                               |
|                                                                  | Is this an emergen                                             | су?                                          | •                                                  |                                            |
|                                                                  |                                                                |                                              |                                                    |                                            |
|                                                                  | Primary diagnosis<br>Enter Diagnosis code o<br>from Short list | Select                                       | •                                                  | Diagnosis search                           |
|                                                                  | Secondary diagnos                                              | is                                           | ~                                                  |                                            |
|                                                                  | Secondary diagnos                                              | is                                           | ~                                                  |                                            |
|                                                                  | Secondary diagnos                                              | is                                           | ~                                                  |                                            |
|                                                                  | Secondary diagnos<br>(optional)                                | is                                           | •                                                  |                                            |
|                                                                  | Requested length o                                             | of stay                                      |                                                    |                                            |
|                                                                  | LOS bed type<br>(optional)                                     | •                                            | ]                                                  |                                            |
|                                                                  | Name of the person<br>completing form<br>(required)            |                                              |                                                    |                                            |
|                                                                  | Contact phone nun<br>(required)                                | iber                                         |                                                    |                                            |
|                                                                  | Contact fax numbe<br>(required)                                | r 🗌                                          |                                                    |                                            |
|                                                                  | Additional Contact<br>Information<br>(optional)                |                                              |                                                    |                                            |

- 1. Click the green Inpatient box
- 2. Select New Inpatient Request (click either of the 2 links)
- 3. You are now on the Inpatient Request Entry Screen
  - 1. Part I is General Information and must be completed
  - 2. Part II is Services Information and is never completed
- 4. Field Completion

×

- 1. Notification Date—will default to today's date
- 2. Member ID—will display as the MB number once the member is selected
- 3. Submitting Provider—name of SNF completing request & is found in the dropdown list, if not auto-populated
- 4. Facility-name of SNF where member is at
- 5. Treatment Setting—Skilled Nursing Facility
- 6. Treatment Type—Skilled Nursing Care
- 7. Admit Date—Date admitted (must be within 24 hours of admit)
- 8. Is This an Emergency—No
- Primary Diagnosis—only space for 5, but can put additional in the iExchange Note for PHS I to manually enter
- 10. Requested Length of Stay—enter a # between 1 and 9
- 11. LOS Bed Type—leave blank, don't even click in it—if system senses there's something in this field, it will prevent the user from submitting this request & they will have to start over
- 12. Name of Person Completing Form—First Name & Last Initial
- 13. Contact Phone Number-direct line to reach person
- 14. Contact Fax Number—direct fax # to fax approval/denial Itrs
- 15. Additional Contact Information—someone else who is knowledgeable about this auth request

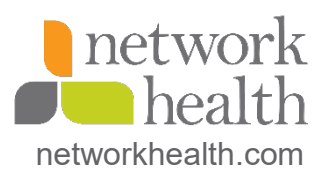

| Services information                                               | Principal service (option                                                           | al)                        |                  |   |
|--------------------------------------------------------------------|-------------------------------------------------------------------------------------|----------------------------|------------------|---|
| If necessary, record the principal<br>procedure and any additional | Procedure<br>Enter Procedure code or Select<br>from Short list                      | <b></b>                    | Procedure search |   |
| procedural information. Enter the<br>exact code or select the      | Scheduled date                                                                      |                            | (mm/dd/yyyy)     |   |
| procedure from the list and<br>scheduled date for the service.     | Servicing provider<br>Select a servicing provider from<br>the list or search for ID | Servicing provider summary | Provider search  | ~ |
|                                                                    | Service 2 (optional)                                                                |                            |                  |   |
|                                                                    | Procedure<br>Enter Procedure code or Select<br>from Short list                      | <b></b>                    | Procedure search |   |
|                                                                    | Scheduled date                                                                      |                            | (mm/dd/yyyy)     |   |
|                                                                    | Servicing provider<br>Select a servicing provider from<br>the list or search for ID | Servicing provider summary | Provider search  | ~ |
|                                                                    | Service 3 (optional)                                                                |                            |                  |   |
|                                                                    | Procedure<br>Enter Procedure code or Select<br>from Short list                      | <b>~</b>                   | Procedure search |   |
|                                                                    | Scheduled date                                                                      |                            | (mm/dd/yyyy)     |   |
|                                                                    | Servicing provider<br>Select a servicing provider from<br>the list or search for ID | Servicing provider summary | Provider search  | ~ |
|                                                                    | Service 4 (optional)                                                                |                            |                  |   |
|                                                                    | Procedure<br>Enter Procedure code or Select<br>from Short list                      | <b></b>                    | Procedure search |   |
|                                                                    | Scheduled date                                                                      |                            | (mm/dd/yyyy)     |   |
|                                                                    | Servicing provider<br>Select a servicing provider from<br>the list or search for ID | Servicing provider summary | Provider search  | ~ |
|                                                                    | Service 5 (optional)                                                                |                            |                  |   |
|                                                                    | Procedure<br>Enter Procedure code or Select<br>from Short list                      | <b>v</b>                   | Procedure search |   |
|                                                                    | Scheduled date                                                                      |                            | (mm/dd/yyyy)     |   |
|                                                                    | Servicing provider                                                                  |                            |                  |   |
|                                                                    | Select a servicing provider from                                                    | Servicing provider summary | Provider search  |   |

This section is never to be filled out for a SNF admit.

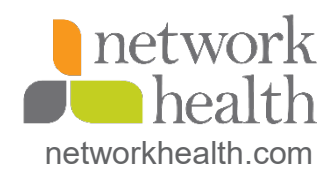

### Additional notes (optional)

iExchange Note

Who is ordering physician? Where are they being discharged from? Being admitted on Hospice and requesting denial? Transportation lined up for 2 pm Currently at St. Agnes ER department & being admitted

| Nex | t step 🛛 Canc | el |
|-----|---------------|----|
|     |               |    |

This is not required to be completed; however, it is highly encouraged.

The information within the screenshot are just some examples of what SNF's should be including in the Note.

They are not to be putting in clinical information.

If there are more than 5 ICD-10 diagnosis codes, they are to list them here and the PHS I will manually enter them when they work the request.

SNF can also indicate if there would be EMR access for the initial request only.

If the SNF needs to request this urgently, they need to indicate this in the Note.

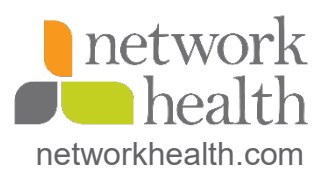

## **Searching for a Member**

### Search Methods

Search by Member ID

Search by Last Name/Date of Birth

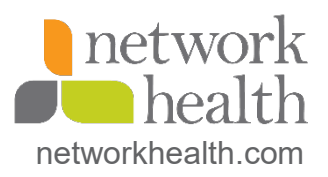

|                                                                                                    | Member search<br>Use this page to search for members. You will be able to search by Member ID or,<br>depending on the payer you have selected, by Last name/Date of birth. After you enter<br>your search criteria, if the search you perform identifies more than one member meeting<br>the search criteria or does not identify any members meeting the search or titeria and hen you<br>will be prompted to value the optional Felds. When you have entered the necessary<br>information, click Submit search.<br>If member search the Last name/Date of birth does not identify any members meeting the<br>search criteria, depending on the payer you selected you may be prompted to add a new<br>member. |
|----------------------------------------------------------------------------------------------------|----------------------------------------------------------------------------------------------------|
| Search by member<br>1D<br>The Member ID field is<br>mandatory. The Date of birth and<br>First name fields are optional. You<br>may be instructed to value the<br>Date of birth and/or First name<br>field(s) if the member search you<br>perform returns more than one<br>member record matching the<br>search criteria you entered. | A Member ID search Member ID Enter the ID of an individual member Date of birth optional Inter the member's date of birth First name optional Enter the first name of the member Submit search Clear form Cancel                                                                                                    |
| Search by last<br>name/date of birth<br>When you search by last<br>name/date of birth, you must<br>value the Last name and Date of                                                                                                    | Last name/date of birth search Last name Enter the last name of the member Date of birth ////////////////////////////////////                                                                                                    |

Informational It is recommended that you view existing requests for a member prior to selecting a member.

First name

Enter the first name of the member

Submit search | Clear form | Cancel

ontional

Member search result Click View details to see individual member records. Click New search if you would like to search for a different member.

Select Vie

optional. You may be instructed to

value the First name field if the

Last name and Date of birth you

have entered matches more than

one member record.

Member name Date of birth Health Plan Member ID ZZZTEST, QUALITY CARE 01/01/1990

New search Cancel

Click the gray Member Search button on the Inpatient Request Entry Screen to search for correct member

The Member Search Screen appears

Search by Member ID (quickest & easiest) Enter the member/subscriber ID Click Submit search button Search by Last Name/Date of Birth Enter the member's last name Enter the member's DOB Click Submit search button

If this is the correct member, click Select button which will take you back to the Inpatient Request Entry Screen and will display as the MB #

SNF can also click the View Existing Requests, but will only be able to see requests for that facility.

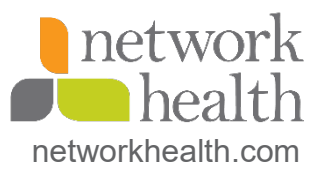

# **Searching for a Facility**

### Search Methods

Search by Facility Name (default option)

Search by National Provider ID (NPI, preferred method)

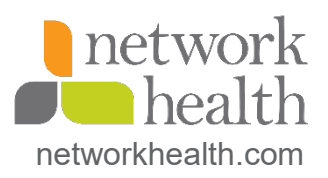

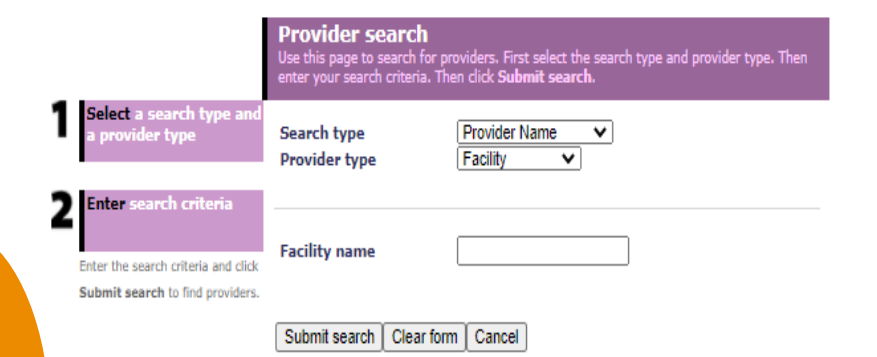

Provider search result This page lists the providers meeting your search criteria. Use the **previous** and **next** links to view the prior or next set of providers meeting your search criteria.

|        | Name                                                | NPI        | Address                                                                                       | Specialty                            | Phone             |
|--------|-----------------------------------------------------|------------|-----------------------------------------------------------------------------------------------|--------------------------------------|-------------------|
| Select | EDEN REHABILITATION SUITES<br>AND GREEN HOUSE HOMES | 1275847543 | EDEN REHABILITATION SUITES<br>AND GREEN HOUSE HOMES 3151<br>EDEN<br>OSHKOSH<br>WI<br>54904    | SKILLED<br>NURSING<br>FACILITY (SNF) | (920)651-<br>4000 |
| Select | EDENBROOK LAKESIDE                                  | 1053803031 | LAKE TERRACE NURSING AND<br>REHAB LLC 2115 E WOODSTOCK PL<br>MILWAUKEE<br>WI<br>53202         | SKILLED<br>NURSING<br>FACILITY (SNF) | (414)271-<br>1020 |
| Select | EDENBROOK OF APPLETON                               | 1194355909 | EDENBROOK ON MEADE NURSING<br>AND REHAB LLC 2915 N MEADE ST<br>APPLETON<br>WI<br>54911        | SKILLED<br>NURSING<br>FACILITY (SNF) | (920)993-<br>6800 |
| Select | EDENBROOK OF FOND DU LAC                            | 1316422025 | EDENBROOK OF FOND DU LAC 265<br>S NATIONAL AVE<br>FOND DU LAC<br>WI<br>54935                  | SKILLED<br>NURSING<br>FACILITY (SNF) | (920)922-<br>7342 |
| Select | EDENBROOK OF GREEN BAY                              | 1104394758 | PARKVIEW NURSING AND REHAB<br>LLC DBA EDENBROOK OF GR 2961<br>ST<br>GREEN BAY<br>WI<br>54311  | SKILLED<br>NURSING<br>FACILITY (SNF) | (920)468-<br>0861 |
| Select | EDENBROOK OF PLATTEVILLE                            | 1124503834 | EDENBROOK OF PLATTEVILLE 1300<br>N WATER ST<br>PLATTEVILLE<br>WI<br>53818                     | SKILLED<br>NURSING<br>FACILITY (SNF) | (920)922-<br>7342 |
| Select | EDENBROOK OF WISCONSIN<br>RAPIDS                    | 1881126977 | STRAWBERRY LANE NURSING AND<br>REHAB LLC 130 STRAWBERRY LN<br>WISCONSIN RAPIDS<br>WI<br>54494 | SKILLED<br>NURSING<br>FACILITY (SNF) | (715)424-<br>1600 |

The Facility and Submitting Provider are to be the same entry.

To change the Search Type field, click the down arrow and select National Provider ID and then can search by the NPI #.

The Provider Search Result Screen will appear regardless of the search method used. Click the Select button next to the entry desired.

**NOTE**: If a facility has more than one entry with the same NPI #, there is no way the provider will know which entry to pick. The entries that appear in the iExchange search do not necessarily match what is found within Aerial, so the provider may pick an invalid entry unknowingly. So, if the SNF picks a wrong entry, the request could come over as OON, even though it's not.

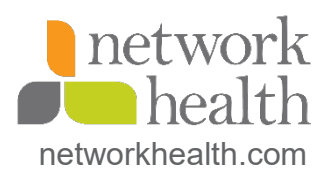

New search Cancel

# **Searching for a Diagnosis Code**

### Search Methods

Manual entering of code (if known)

Search by code description (only way to see an invalid code)

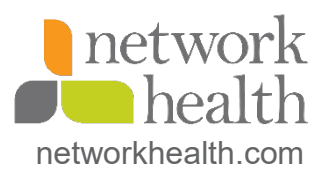

| Primary diagnosis                                 | m17.11 🗸 🗸 |                  |
|---------------------------------------------------|------------|------------------|
| Enter Diagnosis code or Select<br>from Short list |            | Diagnosis search |
|                                                   |            |                  |

|                                                                                                    |                              | Diagnosis Searc                                                      | <b>:h</b><br>or a diagnosis and sele        | ct. You may search for a di               | agnosis by                |
|----------------------------------------------------------------------------------------------------|------------------------------|----------------------------------------------------------------------|---------------------------------------------|-------------------------------------------|---------------------------|
| Search for a dia<br>by description (                                                                  | agnosis <b>A</b><br>(A) or   | Gescription or by code.<br>Search for diagnosis I<br>Description     | by description                              | pneumonia                                 |                           |
| To search for a diagno<br>description (A), enter<br>description and click s<br>search for a diagnosis | the<br>Search. To<br>by code | Enter the diagnosis description                                      | on                                          | <u> </u>                                  |                           |
| (b), enter the code an                                                                                | B                            | Search for diagnosis I<br>Code<br>Enter the diagnosis code           | by code                                     |                                           |                           |
|                                                                                                    |                              | Add                                                                  |                                             |                                           |                           |
|                                                                                                    |                              |                                                                      | Diagnose                                    | s                                         |                           |
|                                                                                                    | De                           | Delete Diagnosis code M17.11                                         | Diagnosis descript<br>Unilateral primary o: | t <b>ion</b><br>steoarthritis, right knee | Primary<br>(              |
|                                                                                                    |                              |                                                                      |                                             |                                           | Cancel                    |
|                                                                                                    |                              | Warning                                                              |                                             |                                           |                           |
|                                                                                                    |                              | Your search retu                                                     | rned more than 4                            | 40 results. You may                       | need to refine your sea   |
|                                                                                                    |                              | criteria.<br>Search rest<br>This page lists the<br>the diagnosis you | uit<br>2 diagnoses meetin<br>want.          | ig your search criteria.                  | Click the Select button n |
|                                                                                                    |                              | -<br>Diagnosis : pneum                                               | onia                                        |                                           |                           |
|                                                                                                    | Diagnosis                    |                                                                      |                                             |                                           |                           |
| Select                                                                                                | neumonia in di               | seases classified elsewhe                                            | re                                          |                                           |                           |
| Select                                                                                                | neumonia due l               | to other specified infectio                                          | us organisms                                |                                           |                           |
| Select                                                                                                | neumonia due l               | to other specified bacteria                                          | а                                           |                                           |                           |
| Select                                                                                                | Other pneumoni               | ia, unspecified organism                                             |                                             |                                           |                           |
| Select                                                                                                | neumonia, uns                | pecified organism                                                    |                                             |                                           |                           |
|                                                                                                    |                              |                                                                      |                                             |                                           |                           |

Select Other specified interstitial pulmonary diseases Select Salmonella pneumonia

Select Congenital pneumonia

Manually enter ICD 10 with the letter and "." and is not case specific.

The yellow triangle means it's an invalid diagnosis code and provider should be selecting a code that doesn't display that triangle as it will prevent the auth from feeding over to QNXT for claims processing. Click the Save button to return to the Inpatient Request Entry Screen.

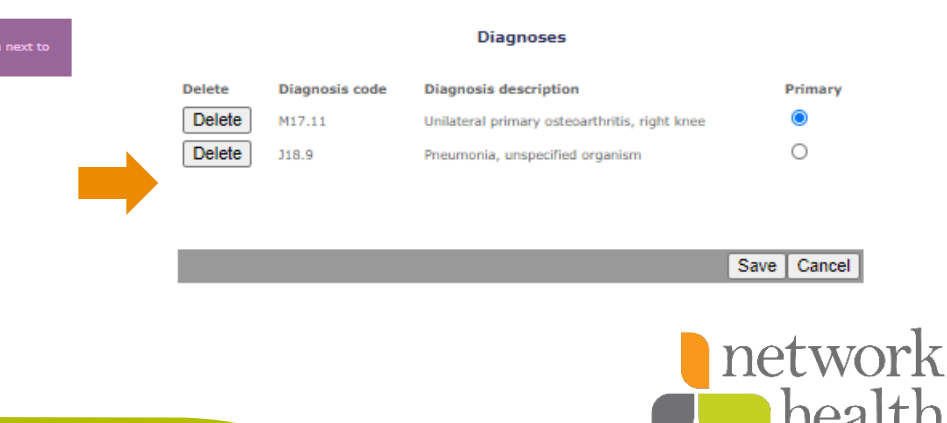

networkhealth.com

### Inpatient Request Preview Screen

#### Warning

Facility provider EDEN REHABILITATION SUITES AND GREEN HOUSE HOMES is not in the member's network. Selected provider is Out of Network for this member. null

| to make any changes or         | roll down to the                                                                                                    | ottom of the page and                                                                                           | dick Edit to make the                                                                                                    |
|--------------------------------|----------------------------------------------------------------------------------------------------|----------------------------------------------------------------------------------------------------|----------------------------------------------------------------------------------------------------|
| necessary modifications.       | foil down to the t                                                                                                    | ottom of the page and                                                                                           | click Edit to make the                                                                                                    |
|                                |                                                                                                    |                                                                                                    |                                                                                                    |
| The status of this inpatier    | nt request was cu                                                                                                    | rrent when you clicked                                                                                          | Next step, However, the                                                                                                    |
| interim. The request refe      | rence number wi                                                                                                    | t it eligibility or other da<br>I be assigned when you                                                          | dick Submit.                                                                                                    |
| interim. me request rele       | ence nomber wi                                                                                                    | r be assigned when you                                                                                          | Circk Bubline.                                                                                                    |
| ayer Notice:                   |                                                                                                    |                                                                                                    |                                                                                                    |
| lease note this authorization  | ic pot a guarantee                                                                                                    | of promont Reports are                                                                                          | always subject to the terms                                                                                                    |
| nd limitations of your plan po | licy at the time se                                                                                                    | vices are received.                                                                                             | amays subject to the terms                                                                                                    |
|                                |                                                                                                    |                                                                                                    |                                                                                                    |
| -                              |                                                                                                    |                                                                                                    |                                                                                                    |
| Summary                        |                                                                                                    |                                                                                                    |                                                                                                    |
| LOS start/end date             | Days                                                                                                    | Projected status                                                                                                |                                                                                                    |
| 12/30/2020 - 01/06/2021        | 7                                                                                                    | PEND                                                                                                    |                                                                                                    |
|                                |                                                                                                    |                                                                                                    |                                                                                                    |
| Inpatient request info         | mation                                                                                                    |                                                                                                    |                                                                                                    |
| Member                         | ZZZTEST OU                                                                                                    | LITY CARE                                                                                                    |                                                                                                    |
| Date of birth                  | 01/01/1990                                                                                                    | and a second                                                                                                    | $\sim$                                                                                                    |
| Age                            | 30                                                                                                    |                                                                                                    |                                                                                                    |
| Gender                         | Male                                                                                                    |                                                                                                    |                                                                                                    |
| ine of business                | NHP_MA_PPO                                                                                                    |                                                                                                    |                                                                                                    |
| Coverage dates                 | 01/01/2020 -                                                                                                    | 01/01/2029                                                                                                    |                                                                                                    |
| Group ID                       | H5212-011                                                                                                    |                                                                                                    |                                                                                                    |
| Group name                     | Network Platin                                                                                                    | umChoice (PPO)                                                                                                  |                                                                                                    |
| Subscriber ID                  | T6622                                                                                                    |                                                                                                    | 1                                                                                                    |
| Subscriber name                | ZZZTEST, QU/                                                                                                    | LITY CARE                                                                                                    |                                                                                                    |
| Plan                           | Network Platin                                                                                                    | umChoice (PPO)                                                                                                  | · · · · · · · · · · · · · · · · · · ·                                                                                                    |
| PCP name                       |                                                                                                    |                                                                                                    |                                                                                                    |
| CF NF1                         |                                                                                                    |                                                                                                    |                                                                                                    |
| Submitting provider            | EDEN REHABI                                                                                                    | ITATION SUITES AND GR                                                                                           | EEN HOUSE HOMES                                                                                                    |
| NPI                            | 1275847543                                                                                                    |                                                                                                    |                                                                                                    |
| Phone                          | (920)651-400                                                                                                    | 0                                                                                                    |                                                                                                    |
| -                              |                                                                                                    |                                                                                                    |                                                                                                    |
| Facility                       | EDEN REHABI                                                                                                    | ITATION SUITES AND GR                                                                                           | EEN HOUSE HOMES                                                                                                    |
| NPI                            | 1275847543                                                                                                    |                                                                                                    |                                                                                                    |
| Phone                          | (920)651-400                                                                                                    | 1                                                                                                    |                                                                                                    |
| Attending physician            |                                                                                                    |                                                                                                    |                                                                                                    |
| NPI                            |                                                                                                    |                                                                                                    |                                                                                                    |
| Phone                          |                                                                                                    |                                                                                                    |                                                                                                    |
| OC                             |                                                                                                    |                                                                                                    |                                                                                                    |
| reatment setting               | Ekilled Numin                                                                                                    | Eacility                                                                                                    |                                                                                                    |
| Notification date              | 12/29/2020                                                                                                    | racincy                                                                                                    |                                                                                                    |
| .OS bed type                   | 10,20,2020                                                                                                    |                                                                                                    |                                                                                                    |
| Length of stay                 | 12/30/2020 -                                                                                                    | 01/06/2021 - 7 Days - PE                                                                                        | ND                                                                                                    |
| Primary diagnosis              | M17.11 - Unila                                                                                                    | teral primary osteoarthrit                                                                                      | is, right knee                                                                                                    |
| Secondary diagnosis            | 318.9 - Pneum                                                                                                    | onia, unspecified organism                                                                                      | n                                                                                                    |
|                                |                                                                                                    |                                                                                                    |                                                                                                    |
| General information            |                                                                                                    |                                                                                                    |                                                                                                    |
| Exchange Note                  | Who is orderin                                                                                                    | g physician? Where are th                                                                                       | ey being discharged from?                                                                                                    |
|                                | Being admitte                                                                                                    | on Hospice and requesting                                                                                       | ng denial? Transportation                                                                                                    |
|                                | and the second second s | the second second second second second second second second second second second second second second second se | and a second second sec |
|                                | admitted                                                                                                    | om Currently at St. Agnes                                                                                       | ER department & being                                                                                                    |

Edit Submit Cancel

This screen is a summary of what was entered on the previous screen.

If you need to change something, click the Edit button and make the changes and then click Next Step button to return to this screen.

If everything is correct, click the Submit button.

The Projected Status will always be PEND as NHP has not yet made a determination.

The red Warning message may or may not appear depending on LOB. MSA members are not attached to facilities, so they will always display a message. If the SNF gets any type of error message regarding AF#, I need to work with IT and MED to resolve.

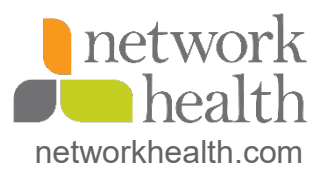

### Inpatient Request Confirmation Screen

| Print friendly version | Inpatient reques<br>This page contains inpatie<br>(authorized or pand), the<br>Additional provider inform<br>liExchange re-evaluated th<br>may have changed if eligib                                                    | st confirms<br>t request inform<br>member's name<br>ation also appear<br>e data that appe<br>illity or other dat                                       | ation<br>nation including the request ID and status<br>and ID, as well as service information.<br>To, When you clicked the Submit button,<br>ared in the Preview. The inpatient request status<br>a changed in the interim. | If the SNF wants a paper copy of Print Friendly Version hyperlink.                                                                                                    | of request, they can click the                                                                                              |
|------------------------|----------------------------------------------------------------------------------------------------|----------------------------------------------------------------------------------------------------|----------------------------------------------------------------------------------------------------|----------------------------------------------------------------------------------------------------|----------------------------------------------------------------------------------------------------|
|                        | Payer Notice:<br>Please note this authorization is<br>limitations of your plan policy a                                                                                                    | not a guarantee<br>the time service                                                                                                    | of payment. Benefits are subject to the terms and<br>are received.                                                                                                    | The auth # is known as the Req                                                                                                    | uest ID                                                                                                    |
|                        | Please attach pertinent clini<br>more information<br>Request ID: 20201229-<br>Summary<br>LOS start/end date                                                                                                    | Doys                                                                                                    | for review                                                                                                    | To attach initial clinicals, click th<br>right of the Request ID and it wi                                                                                                    | e Attach File hyperlink to the<br>Il take you to the Request                                                                |
|                        | 12/30/2020 - 01/06/2021                                                                                                    | 7                                                                                                    | PEND                                                                                                    | Attachments section at the botto                                                                                                    | om of the screen.                                                                                                    |
|                        | Inpatient request infor<br>Member<br>Date of birth<br>Age<br>Gender<br>Line of business<br>Coverage dates<br>Group ID<br>Group name<br>Subscriber ID<br>Subscriber name<br>Plan<br>PCP name<br>PCP NPI                   | X2ZTEST, QLAL<br>01/01/1990<br>30<br>Male<br>NHP_MA_PPD<br>01/01/2020 - 0<br>HS212-011<br>Network Piztinu<br>T6622<br>ZZZTEST, QLAL<br>Network Piztinu | ITY CARE<br>1/01/2029<br>ImChoice (PPO)<br>ITY CARE<br>ImChoice (PPO)                                                                                                    | Title: Clinical (syst<br>Attachment: Click<br>their computer system to where<br>highlight the file; click Open but                                                                                                    | em will auto add characters)<br>Choose File and go search on<br>the clinicals are saved;<br>ton; click Attach button. When  |
|                        | Submitting provider NPI Phone Facility NPI                                                                                                    | EDEN REHABILI<br>1275847543<br>(920)651-4000<br>EDEN REHABILI<br>1275847543                                                                            | TATION SUITES AND GREEN HOUSE HOMES                                                                                                    | they are done.                                                                                                    | - can click the OK button and                                                                                               |
|                        | Phone Attending physician NP1 Phone LOS request information Treatment setting Notification date LOS bod type Length of stay Primary disquasis                                                                            | (920)651-4000<br>Skilled lursing<br>12/29/2020<br>12/30/2020 - 0<br>M17.1 Unitat                                                                       | Facility<br>1/06/2021 - 7 Days - PEND<br>eral primary osteoarthritis, rjant knee                                                                                                    | Request Attachments         Attach new file         Allowable file type(s): POP, DOC, XLS, JPG, GJF, TIF, DOCX, XLSX         Title: Clinical         Attachment: GJF Clinical, gif         Lipicad in Progress: 0%         Cancel                                                                                                    | nexaligniexchange.medecision.com says<br>The file you have attached will be sent to the health plan. Continue?<br>OK Cancel |
|                        | Primary diagnosis<br>Secondary diagnosis<br>Request Attachments<br>Attach new file<br>Allowable file type(3): PDF, DO,<br>Title:<br>Attachment: Choose<br>General information<br>Treatment type<br>New payer Top of page | M17.1 - Unitat<br>J18.9 Pheume<br>, xLS, ug3, GIF<br>File No file ch                                                                                   | eral primary asteaarthitis, raff knee<br>nia, unspecified organizer<br>F, DOCX, XLSX<br>osen<br>Attach                                                                                                    | Informational<br>The file selected has been successfully attached and will be ser<br>Inpatient request confirmation<br>This page contains inpatient request information including the request<br>(authorated or pend), the member's name and 10, as well as service<br>provider information also appears. When you clicked the Submit but<br>evaluated the date that appeared in the Previow. The inpatient reque<br>changed if eigiblicy or other data changed in the interim. | nt to the health plan.<br>Information. Additional<br>on. Eschange re-<br>st status may have                                 |
|                        |                                                                                                    |                                                                                                    |                                                                                                    |                                                                                                    | <b>d</b> health                                                                                                    |

networkhealth.com

### **Additional Processes**

- Check Status of Request
- Attach Additional Clinicals/Signed NOMNCs

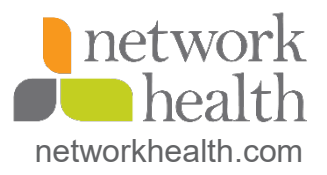

| Starting<br>point        | Inpatient | Other | Referral | Search           |
|--------------------------|-----------|-------|----------|------------------|
| Payer selected:          |           |       |          | Treatment search |
| Network Health Dian      |           |       |          | Provider search  |
| Network Health Flah      |           |       |          | Member search    |
| Select a different payer |           |       |          | Treatment update |
|                          |           |       |          | search           |

#### Search instructions

Use this page to perform various searches. Treatment search allows you to view existing inpatient, other and referral requests. Provider search allows you to view detailed information about a provider. Member search allows you to view detailed information about a member. Treatment update search allows you to view treatment updates for providers in your group.

#### Treatment search

Click the **Treatment search** link, above. The Treatment search entry page appears. You can search by member ID, treatment range, request ID or, depending on the selected payer, by clinical review for treatment information.

#### Provider search

Click the **Provider search** link, above. The Provider search entry page appears. You can search by provider ID or provider name for provider information.

### Member search

Click the **Member search** link, above. The Member search entry page appears. You can search by member ID or, depending on the payer you selected, by last name/date of birth to view detailed member information. If member search by Last name/Date of birth does not identify any members meeting the search criteria, depending on the payer you selected you may be prompted to add a new member.

#### Treatment update search

Click the **Treatment update search** link, above. The Treatment update search entry page appears. You can search for treatment updates by member ID, date range, and update type.

A Note before you begin: if you selected the wrong payer (you want to submit this request to a different payer) click the Select a different payer link above, to return to the Starting point page and select the correct payer. The SNF can check the auth status 24/7/365 without ever contacting UM.

Click the purple Search button Click Treatment Search (click either of the two links)

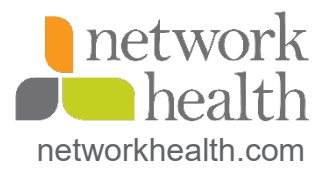

|                                     | Treatment search<br>Use this page to search for exi<br>requests for a member(s) asso<br>association may include submi<br>attending providers and/or the                                                                                             | sting inpatient requests, other requests and/or referral<br>ciated with an authorized provider in your group. This<br>ting providers, servicing providers, facility providers,<br>member's PCR |
|-------------------------------------|----------------------------------------------------------------------------------------------------|----------------------------------------------------------------------------------------------------|
|                                     | Payer Notice:                                                                                                    |                                                                                                    |
|                                     | If you are requesting an authori<br>for review in the Request Action                                                                                                    | zation extension, please attach pertinent clinical information<br>s drop down.                                                                                                    |
| Select a search type                | Search type                                                                                                    | Member ID V                                                                                                    |
| 2 Enter search criteria             | Member ID                                                                                                    | Member search                                                                                                    |
| Enter the search criteria and click | Start date                                                                                                    | 11 / 29 / 2020 (mm/dd/yyyy)                                                                                                    |
| Submit search to search for         | End date                                                                                                    | 1 / 28 / 2021 (mm/dd/yyyy)                                                                                                    |
| treatments.                         | Request type                                                                                                    | Show Inpatient, Other, Prior Auth and Referral treatments V                                                                                                    |
|                                     |                                                                                                    | Ill requests ○ Open requests                                                                                                    |
|                                     | Authorized provider(s)<br>Select one, multiple, or all<br>authorized providers in the<br>list. The providers in the list<br>are providers in your group<br>who have been approved by<br>the payer you have selected<br>for use in treatment search. | All providers V<br>Name MCO ID NPI ID Additional info Remove<br>All providers X                                                                                                    |
|                                     | Submit search Clear for                                                                                                    | n   Cancel                                                                                                    |

On the Treatment Search Screen:

Change the Search Type in Section 1 to Request ID

Type or paste the Request ID/Auth # in the Request ID field

**Click Submit button** 

It will bring SNF right to that auth # on the Treatment Search Details Screen

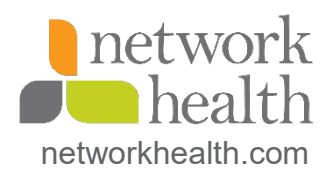

|           | Inpatient                                 | Other                                                                                                    | Referral                                      | Search                                                    |
|-----------|-------------------------------------------|----------------------------------------------------------------------------------------------------|-----------------------------------------------|-----------------------------------------------------------|
|           |                                           |                                                                                                    |                                               |                                                           |
| :         |                                           |                                                                                                    |                                               | Treatment search                                          |
| ith Plan  |                                           |                                                                                                    |                                               | Provider search                                           |
| ent payer |                                           |                                                                                                    |                                               | Member search                                             |
|           |                                           |                                                                                                    |                                               | search                                                    |
|           |                                           |                                                                                                    |                                               | _                                                         |
|           | Trastmont                                 | aarch datail                                                                                                    | -                                             |                                                           |
|           | This page lists the                       | treatment you select                                                                                                    | Including the reque                           | est ID, member data, and all                              |
|           | services. When app                        | ilicable and if suppor                                                                                                    |                                               | tional functionality is availab                           |
|           | following: View pa                        | ons and within the 5                                                                                                    | ummary table. Click R                         | equest actions to access to<br>ocuments. View or add to   |
|           | notes, Attach nev                         | v file, Enter discha                                                                                                    | rge date and dispos                           | ition, Edit admit date for                                |
|           | inpatient request, i<br>the Summary table | Reopen request or<br>are: Extend Clink                                                                                                    | Add services to other<br>al review, and Quest | r request. Links available in<br>tionnaire. Click the New |
|           | search button, to s                       | search for treatment                                                                                                    | s using different search                      | h criteria.                                               |
|           |                                           |                                                                                                    |                                               |                                                           |
|           | Request ID - 2020                         | 01229-000145                                                                                                    |                                               | Request actions                                           |
|           | Summary                                   |                                                                                                    |                                               |                                                           |
|           |                                           |                                                                                                    |                                               |                                                           |
|           | LOS start/end date                        | Days                                                                                                    | Status                                        | Extend                                                    |
|           | 12/30/2020 - 01/06/20                     | 21 7                                                                                                    | PEND                                          | Extend                                                    |
|           |                                           |                                                                                                    |                                               |                                                           |
|           | Inpatient request                         | information                                                                                                    |                                               |                                                           |
|           | Member                                    | ZZZTEST, Q                                                                                                    | UALITY CARE                                   |                                                           |
|           | Date of birth                             | 01/01/1990                                                                                                    |                                               |                                                           |
|           | Age<br>Geoder                             | 30<br>Male                                                                                                    |                                               |                                                           |
|           | Line of business                          | NHP_MA_P                                                                                                    | 0                                             |                                                           |
|           | Coverage dates                            | 01/01/2020                                                                                                    | - 01/01/2029                                  |                                                           |
|           | Group ID                                  | H5212-011                                                                                                    |                                               |                                                           |
|           | Group name                                | Network Pla                                                                                                    | tinumChoice (PPO)                             |                                                           |
|           | Subscriber ID                             | T6622                                                                                                    | UNLITES CARE                                  |                                                           |
|           | Plan                                      | Network Pb                                                                                                    | tinumChoice (PPO)                             |                                                           |
|           | PCP name                                  | PROPERTY AND A PROPERTY AND A PROPER | ananana (Pro)                                 |                                                           |
|           | PCP NPI                                   |                                                                                                    |                                               |                                                           |
|           |                                           |                                                                                                    |                                               |                                                           |
|           | Submitting provide                        | ar EDEN REHA                                                                                                    | BILITATION SUITES AND                         | O GREEN HOUSE HOMES                                       |
|           | Rhope                                     | (920)651-4                                                                                                    | 5<br>000                                      |                                                           |
|           |                                           | (520)051 4                                                                                                    | 000                                           |                                                           |
|           | Facility                                  | EDEN REHA                                                                                                    | BILITATION SUITES AND                         | GREEN HOUSE HOMES                                         |
|           | NPI                                       | 127584754                                                                                                    | 3                                             |                                                           |
|           | Phone                                     | (920)651-4                                                                                                    | 000                                           |                                                           |
|           | Attending physician                       | n                                                                                                    |                                               |                                                           |
|           | NPI                                       | -                                                                                                    |                                               |                                                           |
|           | Phone                                     |                                                                                                    |                                               |                                                           |
|           |                                           |                                                                                                    |                                               |                                                           |
|           | LOS request inform                        | ation                                                                                                    |                                               |                                                           |
|           | Treatment setting                         | Skilled Nurs                                                                                                    | ing Facility                                  |                                                           |
|           | LOS bed type                              | 12/29/2020                                                                                                    |                                               |                                                           |
|           | Length of stay                            | 12/30/2020                                                                                                    | - 01/06/2021 - 7 Days                         | - PEND                                                    |
|           | Primary diagnosis                         | M17.11 - U                                                                                                    | nilateral primary osteoart                    | thritis, right knee                                       |
|           | Secondary diagnosis                       | 318.9 - Pne                                                                                                    | umonia, unspecified orga                      | anism                                                     |
|           |                                           |                                                                                                    |                                               |                                                           |
|           | Request Attachme                          | ents                                                                                                    |                                               |                                                           |
|           | Attach new file                           |                                                                                                    |                                               |                                                           |
|           | Allowable file type(s): F                 | PDF, DOC, XLS, JPG, G                                                                                                    | IF, TIF, DOCX, XLSX                           |                                                           |
|           | Title:                                    |                                                                                                    |                                               |                                                           |
|           | Attachment:                               | hoose File No file                                                                                                    | chosen                                        |                                                           |
|           |                                           |                                                                                                    |                                               |                                                           |
|           |                                           |                                                                                                    |                                               | Attach                                                    |
|           | 1                                         |                                                                                                    |                                               |                                                           |
|           |                                           |                                                                                                    |                                               |                                                           |
|           | Attached Files                            |                                                                                                    |                                               |                                                           |
|           | Attached Files<br>Attachment              | Title                                                                                                    |                                               | Received by health pl                                     |

### General information Ukb is ordering physician? Where are they being discharged from? Being admitted on Hospice and requesting denial? Transportation Ined up for 2 pm Currently at St. Agnes ER department & being admitted Add to notes

Back New search

To check auth status on this screen, the SNF can look here:

Pend = no determination has yet been made by NHP Approve = approved Denied = denied Void = withdrawn (will no longer be visible in iExchange even if it was created via iExchange)

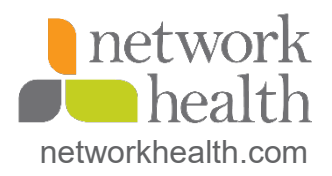

| Request ID - 20201229   | 000145 |      | Request actions $\psi$ |  |
|-------------------------|--------|------|------------------------|--|
| Summary                 |        |      | View or add to notes   |  |
| LOS start/end date      | Days   | Ś    | Attach new file 🤘      |  |
| 12/30/2020 - 01/06/2021 | 7      | PEND | Extend                 |  |

| Attach                  |
|-------------------------|
|                         |
| Received by health plan |
| 12/29/2020 - 03:42 PM   |
|                         |

To attach additional clinicals/signed NOMNC once the auth has been created, the SNF will bring up the request and click the Request Actions button to the right of the Request ID and select Attach New File. It will then take them to the Request Attachments section and follow the same steps as above.

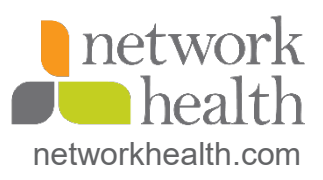

| Request ID - 20201229   | -000145 |      | Request actions 👻    |   |
|-------------------------|---------|------|----------------------|---|
| Summary                 |         |      | View or add to notes |   |
| LOS start/end date      | Days    | s    | Attach new file      |   |
| 12/30/2020 - 01/06/2021 | 7       | PEND | Extend               | ] |
|                         |         |      |                      | - |

General information

IExchange Note Who is ordering physician? Where are they being discharged from? Being admitted on Hospice and requesting denial? Transportation lined up for 2 pm Currently at St. Agnes ER department & being admitted Add to notes

|                              | Use this page to add note<br>iExchange will save the no<br>Treatment search results | is to the request. Onc<br>otes you have added i<br>page. | e you add additional no<br>to the request and retur | tes, click <b>Save</b> .<br>In you to the |
|------------------------------|-------------------------------------------------------------------------------------|----------------------------------------------------------|-----------------------------------------------------|-------------------------------------------|
| dd request notes             | iExchange Note                                                                      |                                                          |                                                     |                                           |
| ter additional request notes |                                                                                     |                                                          |                                                     | 12                                        |
|                              |                                                                                     |                                                          |                                                     | Save Cancel                               |
|                              |                                                                                     |                                                          |                                                     |                                           |
|                              |                                                                                     |                                                          |                                                     |                                           |
|                              | Request ID - 20201229                                                               | -000145                                                  |                                                     | Request actions 👻                         |
|                              | Request ID - 20201229<br>Summary                                                    | -000145                                                  |                                                     | Request actions 👻                         |
|                              | Request ID - 20201229<br>Summary<br>LOS start/end date                              | 0-000145<br>Days                                         | Status                                              | Request actions 💌                         |
|                              | Request ID - 20201229<br>Summary<br>LOS start/end date<br>12/30/2020 - 01/06/2021   | -000145<br>Days<br>7                                     | Status<br>PEND                                      | Request actions 🖤                         |
| General inform               | Request ID - 20201229<br>Summary<br>LOS start/end date<br>12/30/2020 - 01/06/2021   | Deys<br>7                                                | Status<br>PEND                                      | Request actions v                         |
| General inform               | Request ID - 20201229<br>Summary<br>LOS start/end date<br>12/30/2020 - 01/06/2021   | 0-000145<br>Days<br>7                                    | Status<br>PEND                                      | Request actions v                         |
| General inform               | Request ID - 20201229<br>Summary<br>LOS start/end date<br>12/30/2020 - 01/06/2021   | 0-000145<br>Days<br>7                                    | Status<br>PEND                                      | Request actions v                         |

To add an iExchange Note once the auth has been created, the SNF will click the Request Actions button to
the right of the Request ID and select View or Add Notes. It will then take the SNF to the General Information section and click the Add to Notes hyperlink.

The Add to Notes Screen appears. The SNF will type in their note (up to 4000 characters) and then click the Save button.

The General Information Screen will change to this.

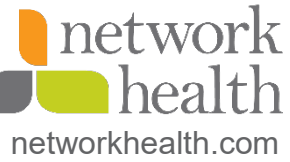

#### Informational

Request 20201229-000145 has been updated.

#### Treatment search details

This page lists the treatment you selected including the request ID, member data, and all services. When applicable and if supported by the payer, additional functionar, is available under Request actions and within the Summary table. Click Request actions to access the following: View patient clinical summary, View clinical documents, View or add to notes, Attach new file, Enter discharge date and disposition, Edit admit date for inpatient request, Roopen request or Add services to other request. Links available in the Summary table are: Extend, Clinical review, and Questionnaire. Click the New search button, to search for treatments using different search criteria.

| Request ID - 20201229                         | -000145   |             | Request actions 🐨 |
|-----------------------------------------------|-----------|-------------|-------------------|
| Summary                                       |           |             |                   |
| LOS start/end date                            | Days      | Status      | Extend            |
| 12/30/2020 - 01/06/2021                       | 7         | PEND        | Extend            |
| LOS start/end date<br>12/30/2020 - 01/06/2021 | Days<br>7 | Status PEND | Extend<br>Extend  |

| Inpatient request inform | mation                                           |
|--------------------------|--------------------------------------------------|
| Member                   | ZZZTEST, QUALITY CARE                            |
| Date of birth            | 01/01/1990                                       |
| Age                      | 30                                               |
| Gender                   | Male                                             |
| Line of business         | NHP_MA_PPO                                       |
| Coverage dates           | 01/01/2020 - 01/01/2029                          |
| Group ID                 | H5212-011                                        |
| Group name               | Network PlatinumChoice (PPO)                     |
| Subscriber ID            | T6622                                            |
| Subscriber name          | ZZZTEST, QUALITY CARE                            |
| Plan                     | Network PlatinumChoice (PPO)                     |
| PCP name                 |                                                  |
| PCP NPI                  |                                                  |
| Submitting provider      | EDEN REHABILITATION SUITES AND GREEN HOUSE HOMES |
| NPI                      | 1275847543                                       |
| Phone                    | (920)651-4000                                    |
| Facility                 | EDEN REHABILITATION SUITES AND GREEN HOUSE HOMES |
| NPI                      | 1275847543                                       |
| Phone                    | (920)651-4000                                    |
| Attending physician      |                                                  |
| NPI                      |                                                  |
| Phone                    |                                                  |
| LOS request information  |                                                  |
| Treatment setting        | Skilled Nursing Facility                         |

| Notification date   | 12/29/2020                                             |
|---------------------|--------------------------------------------------------|
| LOS bed type        |                                                        |
| Length of stay      | 12/30/2020 - 01/06/2021 - 7 Days - PEND                |
| Primary diagnosis   | M17.11 - Unilateral primary osteoarthritis, right knee |
| Secondary diagnosis | J18.9 - Pneumonia, unspecified organism                |
|                     |                                                        |

| Request Attachmen                                  | nts                                         |                         |
|----------------------------------------------------|---------------------------------------------|-------------------------|
| Attach new file                                    |                                             |                         |
| Allowable file type(s): PD                         | F, DOC, XLS, JPG, GIF, TIF, DOCX, XLSX      |                         |
| Title:                                             |                                             |                         |
| Attachment: Ch                                     | oose File No file chosen                    |                         |
|                                                    |                                             | Attach                  |
| Attached Files                                     |                                             |                         |
| Attachment                                         | Title                                       | Received by health plan |
| GIF-Clinical-IEXCHANGE-<br>20-12-29-15.41.51.701.ç | TS-20 Clinical<br>gif                       | 12/29/2020 - 03:42 PM   |
| General informatio                                 | n                                           |                         |
| iExchange Note                                     | test note.<br>View all notes   Add to notes |                         |

Back New search

The Treatment Search Details Screen will then have a new red Informational Message alerting the SNF that they have updated this request.

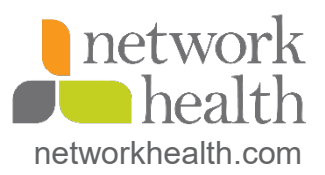